# Configurer l'authentification TACACS+ sur CIMC avec le serveur ISE

## Contenu

Introduction Conditions préalables Conditions requises Components Used Configuration Configuration côté serveur TACACS+ pour association de privilèges Configuration requise pour ISE Configuration TACACS+ sur CIMC Vérification Vérification de la configuration à partir de l'interface de ligne de commande dans CIMC Dépannage Dépannage ISE Informations connexes

## Introduction

Ce document décrit la configuration de l'authentification TACACS+ (Terminal Access Controller Access Control System Plus) sur le contrôleur de gestion intégré Cisco (CIMC).

TACACS+ est généralement utilisé pour authentifier les périphériques réseau avec un serveur central. Depuis la version 4.1(3b), Cisco IMC prend en charge l'authentification TACACS+. La prise en charge de TACACS+ sur CIMC facilite la gestion de plusieurs comptes d'utilisateurs ayant accès au périphérique. Cette fonctionnalité permet de modifier régulièrement les informations d'identification de l'utilisateur et de gérer les comptes utilisateur à distance.

## Conditions préalables

## **Conditions requises**

Cisco vous recommande de prendre connaissance des rubriques suivantes :

- Cisco Integrated Management Controller (CIMC)
- Terminal Access Controller Access Control System Plus (TACACS+)

### **Components Used**

Les informations contenues dans ce document sont basées sur les versions de matériel et de logiciel suivantes :

• UCSC-C220-M4S

- Version CIMC : 4.1(3b)
- Cisco Identity Services Engine (ISE) version 3.0.0.458

The information in this document was created from the devices in a specific lab environment. All of the devices used in this document started with a cleared (default) configuration. Si votre réseau est en ligne, assurez-vous de bien comprendre l'incidence possible des commandes.

## Configuration

#### Configuration côté serveur TACACS+ pour association de privilèges

Le niveau de privilège de l'utilisateur est calculé en fonction de la valeur **cisco-av-**pair configurée pour cet utilisateur. Une **paire cisco-av** doit être créée sur le serveur TACACS+ pour et les utilisateurs ne peuvent pas utiliser d'attributs TACACS+ par défaut. Les trois syntaxes indiquées ci-dessous sont prises en charge pour l'attribut **cisco-av-pair** 

Pour le privilège admin :

```
cisco-av-pair=shell:roles="admin"
Pour le privilège utilisateur :
```

cisco-av-pair=shell:roles="user" Pour les privilèges **en lecture seule** :

cisco-av-pair=shell:roles="read-only"

Pour prendre en charge d'autres périphériques, si d'autres rôles doivent être ajoutés, ils peuvent être ajoutés avec une virgule comme séparateur. Par exemple, UCSM prend en charge **aaa**, de sorte que **shell:rôles= "admin, aaa "** peut être configuré et CIMC accepte ce format.

**Note**: Si **cisco-av-pair** n'est pas configuré sur le serveur TACACS+, alors un utilisateur avec ce serveur a un privilège **en lecture seule**.

#### Configuration requise pour ISE

L'adresse IP de gestion du serveur doit être autorisée sur les périphériques réseau ISE.

| E Cisco ISE                       |                       |                             | Administratic             | on • Network Resources  |              |              |                   |
|-----------------------------------|-----------------------|-----------------------------|---------------------------|-------------------------|--------------|--------------|-------------------|
| Network Devices                   | Network Device Groups | Network Device Profiles     | External RADIUS Servers   | RADIUS Server Sequences | NAC Managers | External MDM | Location Services |
| Network Devices<br>Default Device | Netwo                 | rk Devices                  |                           |                         |              |              |                   |
| Device Security Settings          | 🖉 Edit 🕂              | Add 📋 Duplicate 🕁 Import    | 🛧 Export 🗸 🔒 Generate PAC | 📋 Delete 🗸              |              |              |                   |
|                                   | Na                    | me 🗠 IP/Mask Profile        | Name Location             | Туре                    | Description  |              |                   |
|                                   | C                     | MC_4.1b 10.31.123.2_ 🗰 Cisc | All Locations             | All Device Types        |              |              |                   |
|                                   | - ex                  | ima Taet 10.001.007 ++ Cier | All Lonstione             | All Davina Tunae        |              |              |                   |

Mot de passe secret partagé à saisir sur CIMC.

#### Cisco ISE

| Network Devices          | Network Device Groups | Network E      | evice Pro  | files      | External RADIUS Se | ervers | RADIUS Server |
|--------------------------|-----------------------|----------------|------------|------------|--------------------|--------|---------------|
| Network Devices          | Network Devices L     | ist > CIMC_4.1 | ь          |            |                    |        |               |
| Default Device           | Network Dev           | ices           |            |            |                    |        |               |
| Device Security Settings |                       |                |            |            |                    |        |               |
|                          | * Namo                |                | CIMC_4.1   | lb         |                    |        |               |
|                          | Description           |                |            |            |                    |        |               |
|                          |                       |                |            |            |                    |        |               |
|                          | IP Address            | ~ *IP:         | 10.31.1    | 23.27 /    |                    |        |               |
|                          | * Device Profile      |                | 🚢 Cisco    | <b>~</b> 0 |                    |        |               |
|                          | Model Name            |                |            | ~          |                    |        |               |
|                          | Software Version      | 1              |            | ~          |                    |        |               |
|                          | * Network Dev         | ice Group      |            |            |                    |        |               |
|                          | Location              | All Locations  | ~          | Set To I   | Default            |        |               |
|                          | IPSEC                 | No             | $\sim$     | Set To I   | Default            |        |               |
|                          | Device Type           | All Device Ty  | pes 🗸      | Set To I   | Default            |        |               |
|                          | TEST                  | EST            | ~          | Set To I   | Default            |        |               |
|                          | -                     |                |            |            |                    |        |               |
|                          | □ ~ R4                | ADIUS Auth     | enticatior | Setting:   | 5                  |        |               |
|                          | 🔽 🗸 TA                | CACS Auth      | enticatio  | n Setting  | S                  |        | 7             |
|                          | Shared                | Secret         | Cisc       | 0123       | Hide               | Retire |               |

Profil Shell avec attribut cisco-av-pair avec autorisations admin.

| Overview Identiti                                   | es Us | ser Identity Groups                 | Ext Id Sources                                                                                        | Network Resources | Policy Elements                                                                                                    | Device Admin Policy Sets            | Reports | Setting: |
|-----------------------------------------------------|-------|-------------------------------------|----------------------------------------------------------------------------------------------------|-------------------|----------------------------------------------------------------------------------------------------|-------------------------------------|---------|----------|
| Conditions<br>Network Conditions                    | >     | Description                         |                                                                                                    |                   |                                                                                                    |                                     |         |          |
| Results<br>Allowed Protocols<br>TACACS Command Sets | ×     | Task Attribute View<br>Common Tasks | Raw View                                                                                              |                   |                                                                                                    |                                     |         |          |
| TACACS Profiles                                     |       | Common Task Type St                 | hell 🗸                                                                                                |                   |                                                                                                    |                                     |         |          |
|                                                     |       |                                     | Default Privilege<br>Maximum Privilege<br>Access Control List<br>Auto Command<br>No Escape<br>Timeout |                   | ✓ (Select 0 to     ✓     ✓     ✓     ✓     ✓     ✓     ✓     ✓     ✓     ✓     ✓     ✓     ✓     ✓     ✓     ✓     ✓     ✓     ✓     ✓     ✓     ✓     ✓     ✓     ✓     ✓     ✓     ✓     ✓     ✓     ✓     ✓     ✓     ✓     ✓     ✓     ✓     ✓     ✓     ✓     ✓     ✓     ✓     ✓     ✓     ✓     ✓     ✓     ✓     ✓     ✓     ✓     ✓     ✓     ✓     ✓     ✓     ✓     ✓     ✓     ✓     ✓     ✓     ✓     ✓     ✓     ✓     ✓     ✓     ✓     ✓     ✓     ✓     ✓     ✓     ✓     ✓     ✓     ✓     ✓     ✓     ✓     ✓     ✓     ✓     ✓     ✓     ✓     ✓     ✓     ✓     ✓     ✓     ✓     ✓     ✓     ✓     ✓     ✓     ✓     ✓     ✓     ✓     ✓     ✓     ✓     ✓     ✓     ✓     ✓     ✓     ✓     ✓     ✓     ✓     ✓     ✓     ✓     ✓     ✓     ✓     ✓     ✓     ✓     ✓     ✓     ✓     ✓     ✓     ✓     ✓     ✓     ✓     ✓     ✓     ✓     ✓     ✓     ✓     ✓     ✓     ✓     ✓     ✓     ✓     ✓     ✓     ✓     ✓     ✓     ✓     ✓     ✓     ✓     ✓     ✓     ✓     ✓     ✓     ✓     ✓     ✓     ✓     ✓     ✓     ✓     ✓     ✓     ✓     ✓     ✓     ✓     ✓     ✓     ✓     ✓     ✓     ✓     ✓     ✓     ✓     ✓     ✓     ✓     ✓     ✓     ✓     ✓     ✓     ✓     ✓     ✓     ✓     ✓     ✓     ✓     ✓     ✓     ✓     ✓     ✓     ✓     ✓     ✓     ✓     ✓     ✓     ✓     ✓     ✓     ✓     ✓     ✓     ✓     ✓     ✓     ✓     ✓     ✓     ✓     ✓     ✓     ✓     ✓     ✓     ✓     ✓     ✓     ✓     ✓     ✓     ✓     ✓     ✓     ✓     ✓     ✓     ✓     ✓     ✓     ✓     ✓     ✓     ✓     ✓     ✓     ✓     ✓     ✓     ✓     ✓     ✓     ✓     ✓     ✓     ✓     ✓     ✓     ✓     ✓     ✓     ✓     ✓     ✓     ✓     ✓     ✓     ✓     ✓     ✓     ✓     ✓     ✓     ✓     ✓     ✓     ✓     ✓     ✓     ✓     ✓     ✓     ✓     ✓     ✓     ✓     ✓     ✓     ✓     ✓     ✓     ✓     ✓     ✓     ✓     ✓     ✓     ✓     ✓     ✓     ✓     ✓     ✓     ✓     ✓     ✓     ✓     ✓     ✓     ✓     ✓     ✓     ✓     ✓     ✓     ✓     ✓     ✓     ✓     ✓     ✓     ✓     ✓     ✓     ✓     ✓     ✓     ✓     ✓     ✓     ✓     ✓     ✓     ✓     ✓     ✓     ✓ | 15)<br>15)<br>e or fallse)<br>9999) |         |          |
|                                                     |       | Custom Attribute<br>+ Add © Tresh ~ | S Cot Name                                                                                            | Value             | ✓ Minutes (0-1)                                                                                                    | 9993)                               | ]       | ۰        |
|                                                     |       | MANDATORY                           | cisco-av-pair                                                                                         | shell:roles+" adm | in"                                                                                                    | / 9                                 |         |          |

## Configuration TACACS+ sur CIMC

Étape 1. Accédez à Admin > User Management > TACACS+

Étape 2. Cochez la case pour activer TACACS+

Étape 3. Un nouveau serveur peut être ajouté à l'une des 6 lignes spécifiées dans le tableau. Cliquez sur la ligne ou sélectionnez-la et cliquez sur le bouton **modifier** en haut du tableau, comme illustré dans cette image.

#### ↑ / ... / User Management / TACACS+ ★

| Local Us      | er Ma                  | nagement                                    | LDAP                                   | TACACS+           | Sessio     | n Management |            |  |                      |
|---------------|------------------------|---------------------------------------------|----------------------------------------|-------------------|------------|--------------|------------|--|----------------------|
| TA (<br>Fallt | CACS<br>back of<br>Tim | + Properti<br>nly on no co<br>eout (for eac | Enabled:<br>nnectivity:<br>ch server): | □ 1 <b>↓</b><br>□ | (5 - 30 Se | conds)       |            |  |                      |
| Serve         | er Lis                 | t                                           |                                        |                   |            |              |            |  | Selected 0 / Total 6 |
|               | ID                     | IP Addre                                    | ess or Host N                          | lame              |            | Port         | Server Key |  |                      |
| 0             | 1                      | 2                                           | _                                      |                   |            |              |            |  |                      |
| 0             | 2                      |                                             |                                        |                   |            |              |            |  |                      |
| 0             | 3                      |                                             |                                        |                   |            |              |            |  |                      |
| 0             | 4                      |                                             |                                        |                   |            |              |            |  |                      |
| 0             | 5                      |                                             |                                        |                   |            |              |            |  |                      |
| 0             | 6                      |                                             |                                        |                   |            |              |            |  |                      |
|               |                        |                                             |                                        |                   |            |              |            |  |                      |

**Note**: Dans le cas où un utilisateur a activé la fonctionnalité de secours TACACS+ sur aucune option de connectivité, CIMC impose que la première priorité d'authentification doit toujours être définie sur TACACS+, sinon la configuration de secours pourrait devenir inpertinente.

Étape 4. Complétez l'adresse IP ou le nom d'hôte, le port et la clé de serveur/secret partagé et **enregistrez** la configuration.

| Serve | er List |                         |          |            |                    | Selected 0 | / Total 6 |
|-------|---------|-------------------------|----------|------------|--------------------|------------|-----------|
| 1     | X       |                         |          |            |                    |            |           |
|       | ID      | IP Address or Host Name | Port     | Server Key | Confirm Server Key |            |           |
|       | 1       | 10.31.126.220           | 49       | •••••      | ••••••             |            |           |
|       | 2       |                         | Save I C | ancel      |                    |            |           |
|       | 3       |                         | _ 3 ▲    |            |                    |            |           |
|       | 4       |                         |          |            |                    |            |           |
|       |         |                         |          |            |                    |            |           |

Cisco IMC prend en charge jusqu'à six serveurs distants TACACS+. Une fois qu'un utilisateur est authentifié avec succès, le nom d'utilisateur est ajouté à (TACACS+).

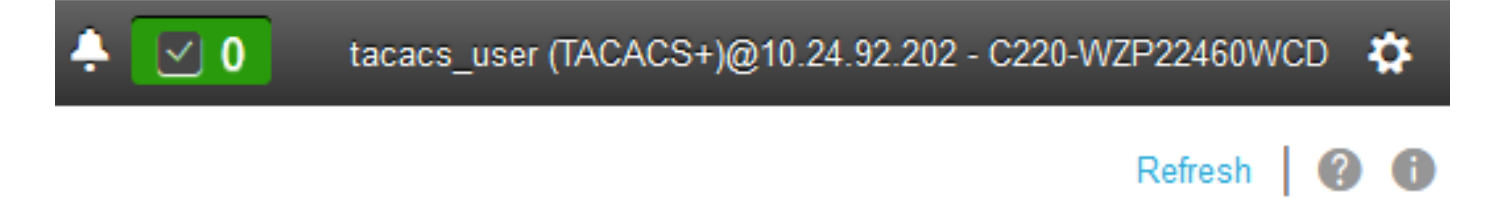

A / ... / User Management / Session Management 🚸

| Lo | cal Us | er Management          | LDAP 1                | TACACS+  | Session Management | 1          |              |                      |    |
|----|--------|------------------------|-----------------------|----------|--------------------|------------|--------------|----------------------|----|
|    | Sessi  | ons<br>rminate Session |                       |          |                    |            |              | Selected 0 / Total 1 | ٥. |
|    |        | Session ID             |                       | User Nar | ne                 | IP Address | Session Type |                      |    |
|    |        | 81                     | tacacs_user (TACACS+) |          | 10.24.92.202       | webgui     |              |                      |    |
|    |        |                        |                       |          |                    |            |              |                      |    |

## Vérification

- Un maximum de 6 serveurs TACACS+ peut être configuré sur le CIMC.
- La clé secrète associée au serveur peut comporter jusqu'à 64 caractères.
- Le délai d'attente peut être configuré entre 5 et 30 secondes (ce qui équivaut à 180 secondes maximum pour être conforme à LDAP).
- Si un serveur TACACS+ doit utiliser le nom de service pour créer la paire cisco-av, les utilisateurs doivent utiliser Se connecter comme nom de service.
- Aucune prise en charge du sébaste pour modifier les configurations.

## Vérification de la configuration à partir de l'interface de ligne de commande dans CIMC

• Vérifiez si TACACS+ est activé.

```
C220-WZP22460WCD# scope tacacs+
C220-WZP22460WCD /tacacs+ # show detail
TACACS+ Settings:
Enabled: yes
Fallback only on no connectivity: no
Timeout(for each server): 5
```

Vérifiez les détails de configuration par serveur.

```
C220-WZP22460WCD /tacacs+ # scope tacacs-server 1
C220-WZP22460WCD /tacacs+/tacacs-server # show detail
Server Id 1:
Server IP address/Hostname: 10.31.126.220
Server Key: *****
Server Port: 49
```

## Dépannage

- Assurez-vous que l'adresse IP du serveur TACACS+ est accessible à partir du CIMC et que le port est configuré correctement.
- Assurez-vous que la paire cisco-av est correctement configurée sur le serveur TACACS+.
- Vérifiez si le serveur TACACS+ est accessible (IP et port).
- Assurez-vous que la clé ou les informations d'identification secrètes correspondent à celles configurées sur le serveur TACACS+.
- Si vous pouvez vous connecter avec TACACS+ mais que vous disposez uniquement

d'autorisations **en lecture seule**, vérifiez si cisco-av-pair a la syntaxe correcte sur le serveur TACACS+.

## Dépannage ISE

• Vérifiez les journaux Tacacs Live pour l'une des tentatives d'authentification. Le statut doit être **Pass**.

| Overview             |                                                        |  |
|----------------------|--------------------------------------------------------|--|
| Request Type         | Authorization                                          |  |
| Status               | Pass                                                   |  |
| Session Key          | ise30baaamex/408819883/155352                          |  |
| Message Text         | Device-Administration: Session Authorization succeeded |  |
| Username             | tacacs_user                                            |  |
| Authorization Policy | New Policy Set 1 >> Authorization Rule 1               |  |
| Shell Profile        | Test_Shell                                             |  |
| Matched Command Set  |                                                        |  |
| Command From Device  |                                                        |  |
|                      |                                                        |  |

• Vérifiez que l'attribut cisco-av-pair correct est configuré pour la réponse.

| 0  |       |             |    | -  |     |
|----|-------|-------------|----|----|-----|
| 00 | 10.01 | <i>P</i> 11 | UI | οu | ues |

| ConfigVersionId              | 933                                                                           |
|------------------------------|-------------------------------------------------------------------------------|
| DestinationIPAddress         | 10.31.126.220                                                                 |
| DestinationPort              | 49                                                                            |
| UserName                     | tacacs_user                                                                   |
| Protocol                     | Tacacs                                                                        |
| RequestLatency               | 53                                                                            |
| Туре                         | Authorization                                                                 |
| Service-Argument             | login                                                                         |
| NetworkDeviceProfileId       | b0699505-3150-4215-a80c-6753d45bf56c                                          |
| AuthenticationIdentityStore  | Internal Users                                                                |
| AuthenticationMethod         | Lookup                                                                        |
| SelectedAccessService        | Default Device Admin                                                          |
| IdentityGroup                | User Identity Groups:ALL_ACCOUNTS (default)                                   |
| SelectedAuthenticationIdenti | Internal Users                                                                |
| AuthenticationStatus         | AuthenticationPassed                                                          |
| UserType                     | Usor                                                                          |
| CPMSessionID                 | 50617983410.31.123.2734354Authorization506179834                              |
| IdentitySelectionMatchedRule | Default                                                                       |
| TEST                         | TESTWTEST                                                                     |
| Network Device Profile       | Cisco                                                                         |
| IPSEC                        | IPSEC#Is IPSEC Device#No                                                      |
| EnableFlag                   | Enabled                                                                       |
| Response                     | {Author-Reply-Status=PassAdd; AVPair=cisco-av-<br>pair=shell:roles="admin"; } |

## Informations connexes

- <u>Authentification TACACS+ Cisco UCS-C</u>
- Support et documentation techniques Cisco Systems
- <u>Configurer ISE 2.0 : Authentification et autorisation de commande IOS TACACS+ basées</u> sur l'appartenance au groupe AD